# M<sub>M</sub> erzbistum**köln**

Anleitung OpenCms 10

Festlegen eines neuen Passworts

Stand: Januar 2016

## Festlegen eines neuen Passworts

Haben Sie Ihr Passwort verlegt oder vergessen, oder es wurde ein neuer Zugang zum Redaktionssystem für Sie erstellt, können Sie ein neues Passwort direkt über den Login-Dialog von OpenCms festlegen.

Sie benötigen dafür lediglich Ihren Benutzernamen und Ihre E-Mail-Adresse.

Navigieren Sie dafür zur Login-Seite von OpenCms (<u>http://opencms.erzbistum-koeln.de/system/login</u>) und rufen dann über den Button "Optionen anzeigen" die Optionen auf.

| Anmeldung                                                      |                                                             |
|----------------------------------------------------------------|-------------------------------------------------------------|
| Sicherheit                                                     |                                                             |
| <ul> <li>Dies ist ein öff</li> <li>Dies ist ein pri</li> </ul> | fentlicher oder freigegebener Computer<br>ivater Computer   |
| Dies ist ein gesch<br>Passwort ein.                            | ützter Bereich. Bitte geben Sie Ihren Benutzernamen und Ihr |
| Benutzername:                                                  |                                                             |
| Passwort:                                                      |                                                             |
|                                                                | Optionen anzeigen Anmelden                                  |
| Passwort:                                                      | Optionen anzeigen Anmeiden                                  |

Wählen Sie anschließend die Option "Passwort zurücksetzen".

| Ŭ                                                            |                          |                                     |                |     |
|--------------------------------------------------------------|--------------------------|-------------------------------------|----------------|-----|
| Sicherheit                                                   |                          |                                     |                |     |
| <ul> <li>Dies ist ein öf</li> <li>Dies ist ein pr</li> </ul> | fentlicher oder freig    | egebener Computer                   |                |     |
| Ules ist ein pr                                              | ivater Computer          |                                     |                | - 1 |
| Dies ist ein gesch<br>Passwort ein.                          | nützter Bereich. Bitte   | geben Sie Ihren Benutze             | rnamen und Ihr |     |
| Benutzername:                                                |                          |                                     |                |     |
| Passwort:                                                    |                          |                                     |                |     |
| Anmelden an:                                                 | Hauptorganisatio         | nseinheit                           |                | ~   |
|                                                              | Passwort zurück          | setzen                              |                | - 1 |
|                                                              |                          | Optionen verbergen                  | Anmelde        | n   |
|                                                              | OpenCms ist freie Softwa | are erhältlich unter der GNU LGPL L | izenz.         |     |

| e Email-Adresse geschickt. |  |
|----------------------------|--|
| 0                          |  |
|                            |  |
|                            |  |
|                            |  |
|                            |  |
|                            |  |

In der folgenden Maske müssen Sie nun Ihren Benutzernamen sowie Ihre E-Mail-Adresse eingeben und Ihre Organisationseinheit auswählen.

| swort zurückse                               | tzen +                                                                                      |
|----------------------------------------------|---------------------------------------------------------------------------------------------|
| Bitte geben Sie die D<br>Passworts wird dann | etails Ihres Benutzerkontos an. Ein Link zum Andern des<br>an Ihre Email-Adresse geschickt. |
|                                              |                                                                                             |
| Benutzername: *                              | I pine i pine mene                                                                          |
| Email-Adresse *                              | @erzbistum-koeln.de                                                                         |
| Einheit                                      | Kirche in Sülz Klettenberg (/Kirche-SK/)                                                    |
|                                              |                                                                                             |
|                                              | Passwortänderungslink versenden Abbrecher                                                   |

| assworts wird o | Jann an Ihre Email-Adresse geschickt.    |
|-----------------|------------------------------------------|
| Nachricht       |                                          |
| Mail versen     | det.                                     |
|                 | Kirche in Sülz Klettenberg (/Kirche-SK/) |

Mit einem Klick auf den Button "Passwortveränderungslink versenden" bestätigen Sie den Vorgang.

**Hinweis:** Sollten Sie keiner bestimmten Organisationseinheit zugewiesen worden sein, so gehören Sie der "**Hauptorganisation**" an. In diesem Fall brauchen Sie keine Auswahl für das Feld "Einheit" treffen und fällen lediglich die Felder "Benutzername" und "Email-Adresse" aus.

Im Anschluss erhalten Sie eine E-Mail, die einen Link enthält, über den Sie Ihr neues Passwort festlegen können.

| N     | noreply@erzbistum-koeln.de<br>Donnerstag, 14. Januar 2016 um 12:46 |
|-------|--------------------------------------------------------------------|
|       | An: L                                                              |
|       |                                                                    |
| Sffma | n Sie den felgenden Link, um The Desquert zu ändern.               |
| Öffne | n Sie den folgenden Link, um Ihr Passwort zu ändern:               |
| Öffne | n Sie den folgenden Link, um Ihr Passwort zu ändern:               |
| Öffne | n Sie den folgenden Link, um Ihr Passwort zu ändern:               |
| Öffne | n Sie den folgenden Link, um Ihr Passwort zu ändern:               |
| Öffne | n Sie den folgenden Link, um Ihr Passwort zu ändern:               |

Klicken Sie auf den Link oder kopieren Sie ihn in Ihren Browser.

| asswort ändern für Benutzer Kirche-SK/l | +         |
|-----------------------------------------|-----------|
| Bitte Passwort eingeben und bestätigen  |           |
| Neues Passwort                          |           |
| Passwort wiederholen                    |           |
|                                         |           |
| Passwo                                  | rt ändern |
|                                         |           |

In dieser Maske können Sie nun Ihr neues Passwort festlegen, zur Bestätigung müssen Sie es wiederholen.

Mit einem Klick auf den Button "Passwort ändern" beenden Sie den Vorgang.

| N  | achricht         |
|----|------------------|
| Pa | asswort geändert |
|    | ОК               |

**Hinweis:** Der versendete Link ist nur 10 Minuten ab Versendung der E-Mail gültig. Sollte der Link abgelaufen sein, wiederholen Sie den Vorgang.

### Impressum

ANSPRECHPARTNER BEI FRAGEN UND PROBLEMEN Bei technischen Fragen – siehe auch <u>http://schulung.erzbistum-koeln.de/hilfe/</u>

**OpenCms-Support** Telefon: 0221 1642 3928 E-Mail: <u>support@erzbistum-koeln.de</u>

#### Wolfgang Koch-Tien, Internetadministration

Telefon: 0221 1642 3131 Telefax: 0221 1642 3344 Mobil: 01520 1642 080 E-Mail: wolfgang.koch-tien@erzbistum-koeln.de

#### Birgit Karbach, Internetadministration

Telefon: 0221 1642 3928 Telefax: 0221 1642 3344 E-Mail: <u>birgit.karbach@erzbistum-koeln.de</u>

#### **BEI SCHULUNGSANFRAGEN**

Ralf Diessner, Referat Medienkompetenz Telefon: 0221 1642 3407 Telefax: 0221 1642 3344 E-Mail: <u>ralf.diessner@erzbistum-koeln.de</u>

Autor Markus Lehr, Auszubildender E-Mail: <u>markus.lehr@erzbistum-koeln.de</u>